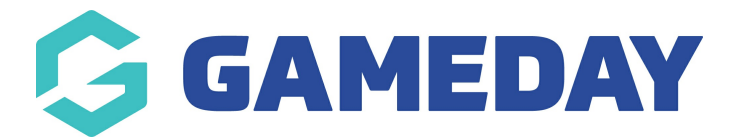

## How do I edit a member record?

Last Modified on 24/01/2024 11:50 am AEDT

GameDay allows administrators to manually update information that has already been recorded on member records:

To update information on a member record:

1. In the left-hand menu, click **Members** > **MEMBERS**.

| GAMEDAY                                                          |     |  |  |  |  |  |
|------------------------------------------------------------------|-----|--|--|--|--|--|
| Dashboard                                                        |     |  |  |  |  |  |
| My Organisation                                                  | •   |  |  |  |  |  |
| Finances                                                         | •   |  |  |  |  |  |
| Members                                                          | •   |  |  |  |  |  |
| Members                                                          |     |  |  |  |  |  |
| Clearances                                                       |     |  |  |  |  |  |
| Communications                                                   |     |  |  |  |  |  |
|                                                                  |     |  |  |  |  |  |
| Membership Forms                                                 | •   |  |  |  |  |  |
| Membership Forms<br>Products & Questions                         | •   |  |  |  |  |  |
| Membership Forms<br>Products & Questions<br>Promotions           | NEW |  |  |  |  |  |
| Membership Forms<br>Products & Questions<br>Promotions<br>Events | NEW |  |  |  |  |  |

2. Find the applicable member, then click **VIEW.** 

| M | lembers    |                |                 |                   |                         |                      |                |
|---|------------|----------------|-----------------|-------------------|-------------------------|----------------------|----------------|
|   | Members L  | ist By Product | Add-on Products | By Member Type    | By Organisation         | By Season            | Financial Fi ゝ |
|   | Create Nev | w Member       | All As          | ssigned Genders 🔻 | All Gender Identities 🔻 | Q Search Member Name | ¢              |
|   | Photo      | Name ≑         | First Name 🌲    | Last Name 🌻       | Assigned Gender         | Gender Identity      | Action(s)      |
|   | $\approx$  | Aaron Ferguson | Aaron           | Ferguson          | Male                    | Male                 | View           |
|   | $\approx$  | Al Jones       | AI              | Jones             | Male                    | Male                 | View           |
|   | $\approx$  | Andrew Scone   | Andrew          | Scone             | Male                    |                      | View           |
|   | $\approx$  | Andrew White   | Andrew          | White             | Male                    | Male                 | View           |

3. In the **Member Details** tab, you can update any personal information by clicking on the field you want to update and editing the value. Once relevant changes have been made, click **SAVE**.

Your browser does not support HTML5 video.

For more information on the scope of data held within a member record, click here.

## **Related Articles**